# 学認サービス ログイン手順

# ジャパンナレッジ Lib (Japan Knowledge) ①該当サービス名を選択

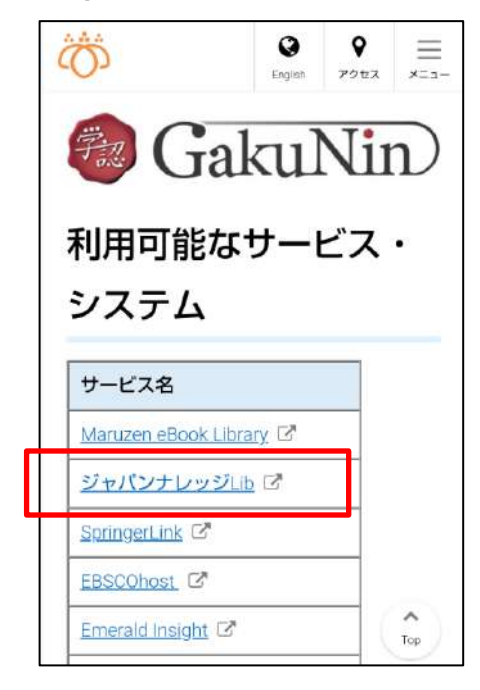

ジャパンナレッジ Lib をクリックし、 「ログインする」を選択する

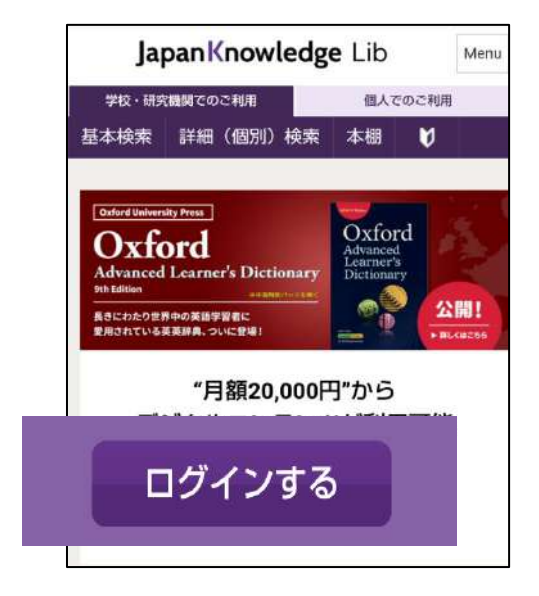

## ②ログインの選択

会員 ID・パスワードの下「ログイン」ボタン の下にある 「学術認証(シボレス)でのご利用はこちら」 をクリックする。

## ③所属機関の選択

所属機関で「鶴見大学」を選択する

| <b>JapanKnowledge</b> Lib       |            |  |
|---------------------------------|------------|--|
| ジャパンナレッジ ログイン(<br>(シボレス)のIDP選択) | 学術認証       |  |
| 所属する機関(IDP)を選択してく               | ください。      |  |
| 所属機関:<br>鶴見大学<br>ブラウザ起動中は自動ログイン | 選択<br>リセット |  |

| }8ın                                | ENGLISH                   |
|-------------------------------------|---------------------------|
|                                     |                           |
| ペスワード                               |                           |
|                                     | パスワードを表示                  |
| 会員IDとバスワード<br>ン                     | を保存(自動的にログイ<br>)          |
| 共有バソコンをご利用の場<br>ださい<br>終了時には必ず「ログアウ | 合はチェックをはずしてく<br>ト」 してください |
| ログ                                  | イン                        |

#### ④ID・パスワードの入力

鶴見大学の学認ログイン画面になるので、共通 ID とパスワードを入力し、ログインする

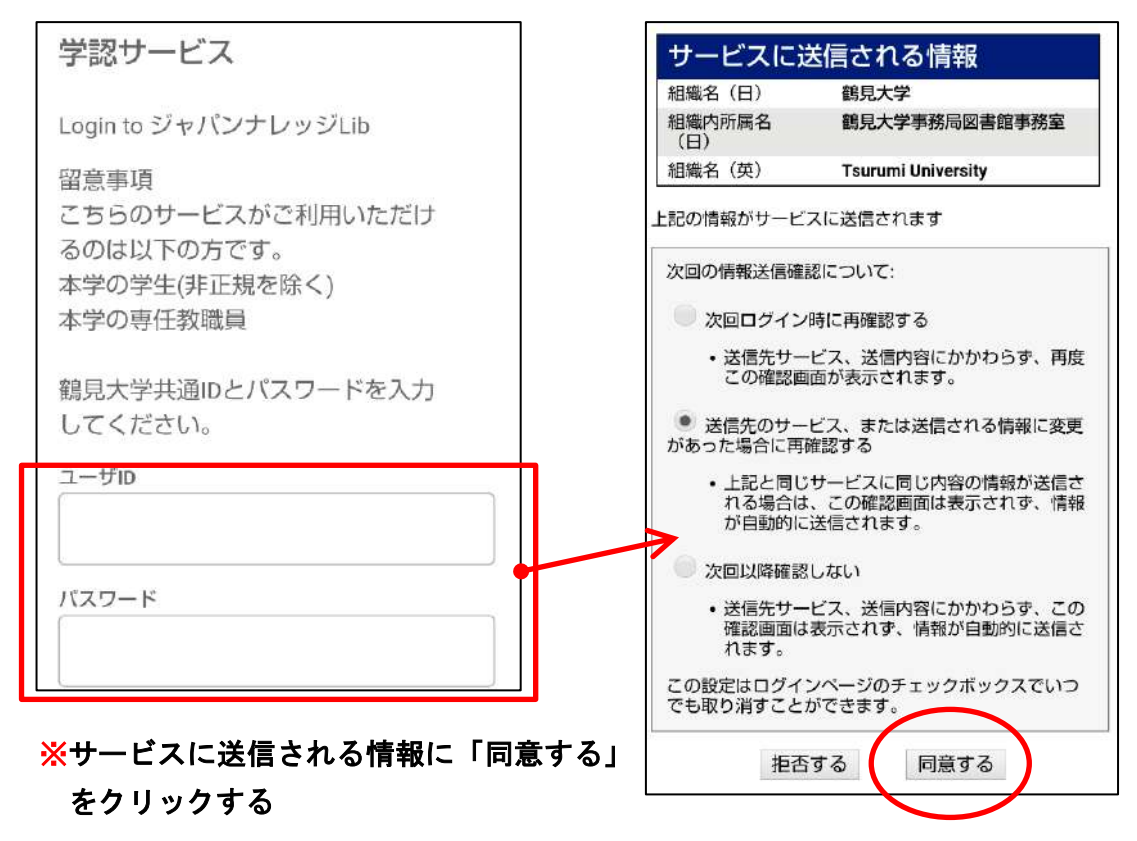

#### ⑤ ログアウト

画面右上の「Menu」をクリック

「ログアウト」の表示がでるので、 クリックして終了する

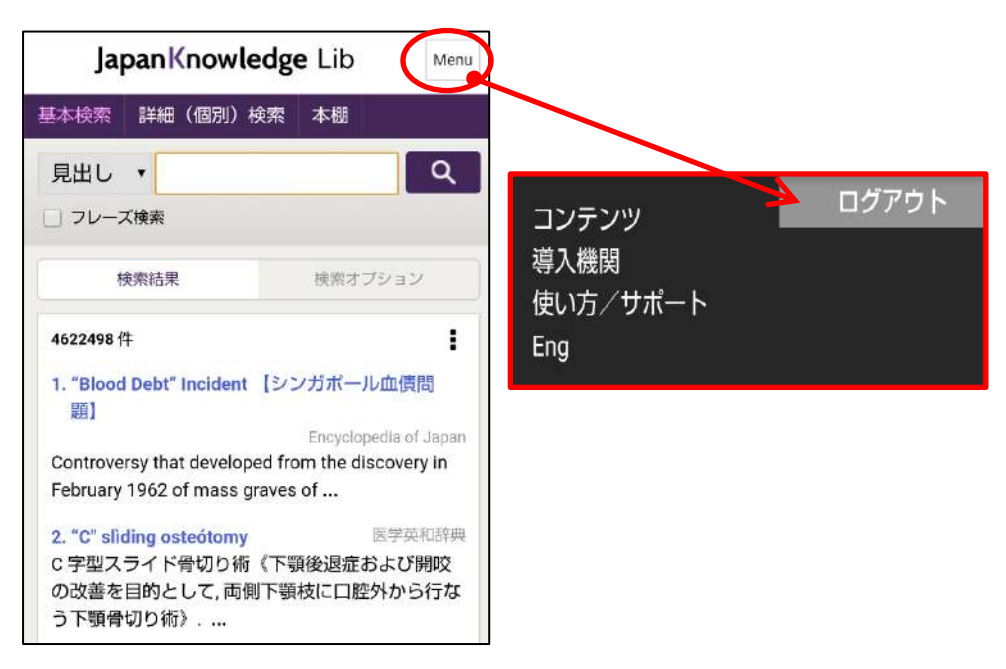